## How to use eConsult

1. Go to the practice website home page –

https://www.banchorygrouppractice.co.uk/ and click on the 'Get Started' button

## e consult

| Want advice from yo<br>self-help information<br>an administrative red<br>(such as a sick note of | our doctor,<br>n or have<br>quest<br>or test result | (s)? |
|--------------------------------------------------------------------------------------------------|-----------------------------------------------------|------|
|                                                                                                  |                                                     |      |
| GET STARTED                                                                                      |                                                     |      |

## This takes you to the screen below.

## Click the appropriate button.

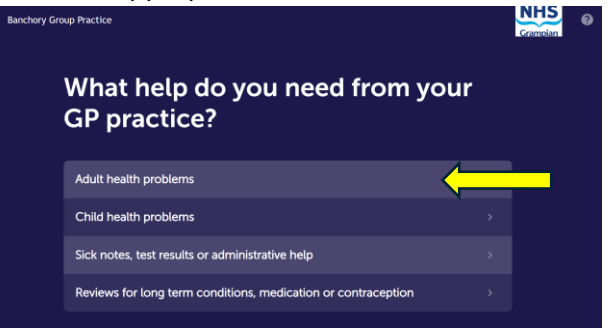

Then..... Press the 'All problems A - Z' button

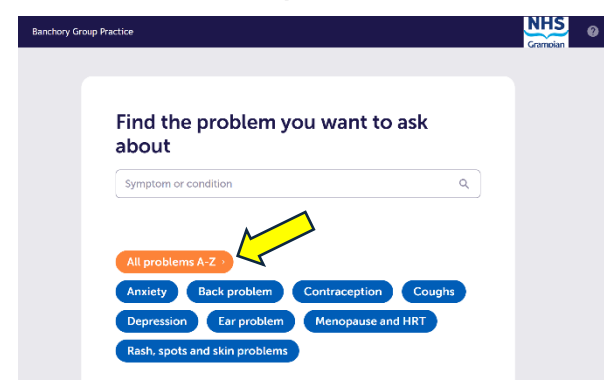

**2.** You can access pages of advice <u>**OR**</u> If you wish to submit an 'eConsult' to the practice, click on the <u>"Request other advice"</u>

| anchory Gro | up Practice                                                                      |   | Gramplan Ø |
|-------------|----------------------------------------------------------------------------------|---|------------|
|             | Find the problem you want to ask about                                           |   |            |
|             | Symptom or condition Can't find your health problem? <u>Request other advice</u> |   |            |
|             | А                                                                                |   |            |
|             | Abdominal (tummy) pain                                                           | > |            |

Which will result in the form below. 'tick' the privacy notice box Then press the <u>'Next step'</u> button.

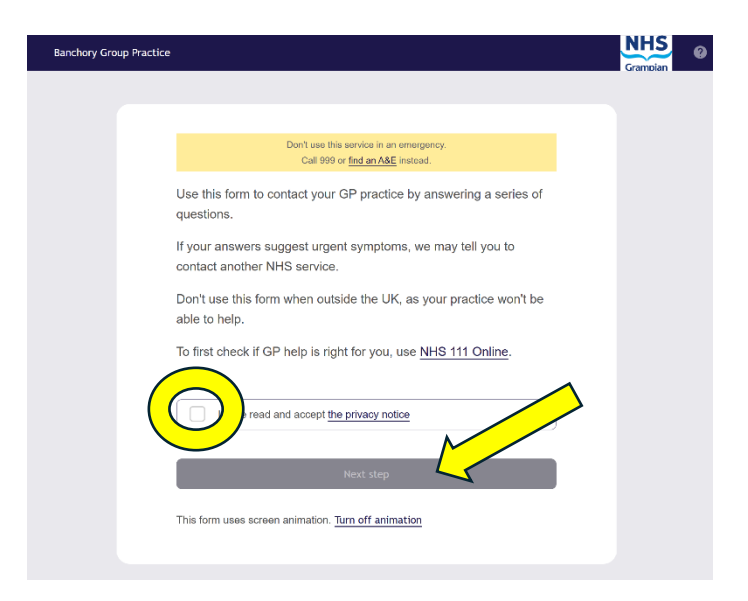

**3.** Finally, work through all the screens, adding photographs when prompted, until you get to a *"Thank you. Your request has been securely sent to Banchory Group Practice"* message.